# LED operation with smartphone

- Implementing Wi-Fi and Web server on ESP32
- File operations with SPIFFS

Table of Contents 《LED operation with smartphone》

1. Overview

2. Wi-Fi connection

3. Web server function

4. LED operation with smartphone

5. SPIFFS function

6. LED operation with smartphone (HTML file version)

# 1-1. Overall flow of Smart Remote Controller production

| No | Item                                               | Content                                                                                                    | Hard | Soft | Note                          |
|----|----------------------------------------------------|----------------------------------------------------------------------------------------------------|------|------|-------------------------------|
| 1  | Overview                                           | Overall flow, system configuration, items used, reasons for selection, development environment, etc.                 | -    | -    | Delivered in<br>another video |
| 2  | LED                                                | Learn the basics for beginners. We will make "L blinking"<br>that lights up and blinks the LED.                      | 0    | 0    |                               |
| 3  | Infrared receiving sensor                          | Description of infrared receiving sensor<br>Schematic to Wiring, Software                                            | 0    | 0    |                               |
| 4  | Infrared transmission LED                          | Infrared transmission LED description<br>Schematic to Wiring, Software                                               | 0    | 0    |                               |
| 5  | LED operation with smartphone(at home)             | We will create software to operate the LED with smartphone. (Web server function, SPIFFS operation)                  | -    | 0    | this time<br>this video       |
| 6  | Remote control with smartphone(at home)            | We will create software that to operate the remote control with smartphone indoors. (Button name, signal save/read)  | -    | 0    | Delivered in<br>another video |
| 7  | Operate from outside<br>And AI speaker cooperation | We will create software to operate the remote control with smartphone from the outdoors, and AI speaker cooperation. | -    | 0    |                               |

#### 1-2. the development environment "Arduino"

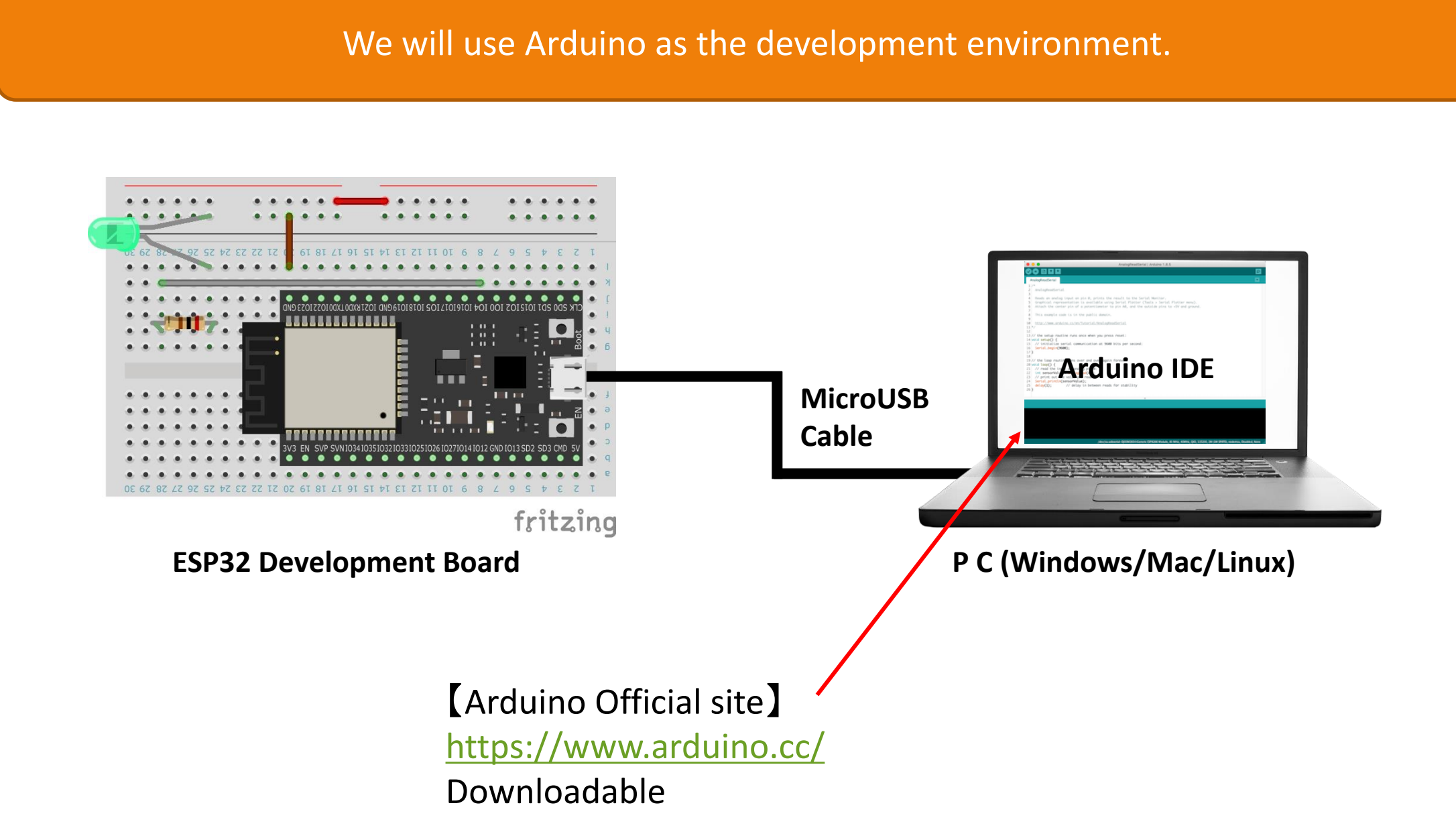

## 2. Wi-Fi connection

#### In ESP32, Wi-Fi connection can be programmed like bellow.

```
const char *ssid = "##### SSID #####";
const char *password = "### PASSWORD ###";
IPAddress ip(192, 168, 1, 123); // IP address (IP used by this machine)
IPAddress gateway(192, 168, 1, 1); // default gateway
IPAddress subnet(255, 255, 255, 0); // sub-net mask
```

#### In the Setup function

```
// Wireless Wi-Fi connection
WiFi.config( ip, gateway, subnet );
WiFi.begin ( ssid, password );
```

```
// Wi-Fi connection processing (infinite loop until connected)
while ( WiFi.status() != WL_CONNECTED ) {
    // Wait for 1 second
    delay ( 1000 );
    Serial.print ( "." );
}
Serial.print ( "Wi-Fi Connected! IP address: " );
Serial.println ( WiFi.localIP() );
```

First define the settings that match your environment.

Sets the defined setting value. Start a connection with the defined SSID, password.

Check the status every second until Wi-Fi is

connected. Repeat until connected.

When connected, the IP address will be displayed on the serial monitor.

#### 3. Web server function

Web server functions are implemented using libraries.

A library is a "component of a specific function".

Library to use

(There is a link in the summary column)

①ESPAsyncWebServer https://github.com/me-no-dev/ESPAsyncWebServer

②AsyncTCP https://github.com/me-no-dev/AsyncTCP

# 3. Web server function

#### After adding the library, program the Web server. #include <ESPAsyncWebServer.h> Import the library so that it can be used. AsyncWebServer webServer (80); Define web server usage and port number (Using the prescribed HTTP port 80) Setup function // Set WebServer reception process "/" webServer.on("/", HTTP\_GET, [](AsyncWebServerRequest \*request){ Program the contents to be processed when "/", sendHtml(request); // Send web page content that is, the TOP of the site is accessed. Serial.println ( "TOP page" ); }); // Set WebServer reception processing "/on" webServer.on("/on", HTTP\_GET, [](AsyncWebServerRequest \*request){ Program what to do when the "/on" of the site digitalWrite(LED\_PIN, HIGH); // LED is lit by setting the LED pin to HIGH URL is accessed. Serial.println ( "LED ON" ); If there is access, we will add the contents to be sendHtml(request); // Send web page content processed in the same way. }); ~ 省略 ~ // WebServer startup processing webServer.begin(); Start the web server with the programmed contents.

### 5. SPIFFS

Use the SPIFFS function and use Flash memory as a file system.

What is SPIFFS

SPIFFS (SPI Flash File System) is a method of using the connected flash memory as a file system. SPI (Serial Peripheral Interface) is an interface used between a microcontroller and its peripheral ICs, and is used to connect Flash memory in ESP32.

#### From the ESP32 data sheet (official)

2 Block Diagram

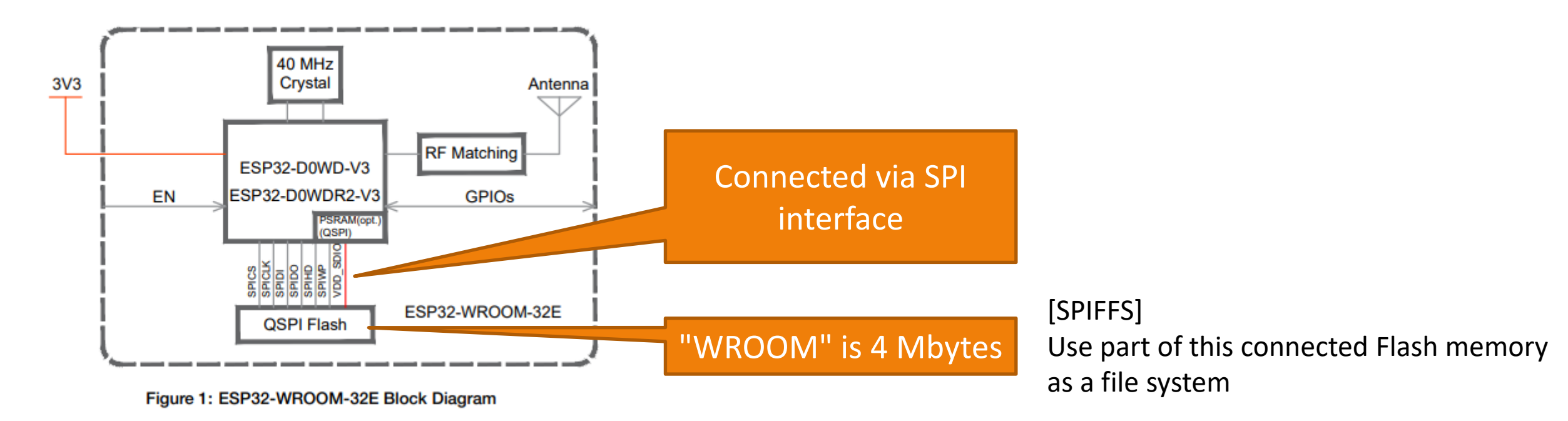

https://www.espressif.com/sites/default/files/documentation/esp32-wroom-32e\_esp32-wroom-32ue\_datasheet\_en.pdf